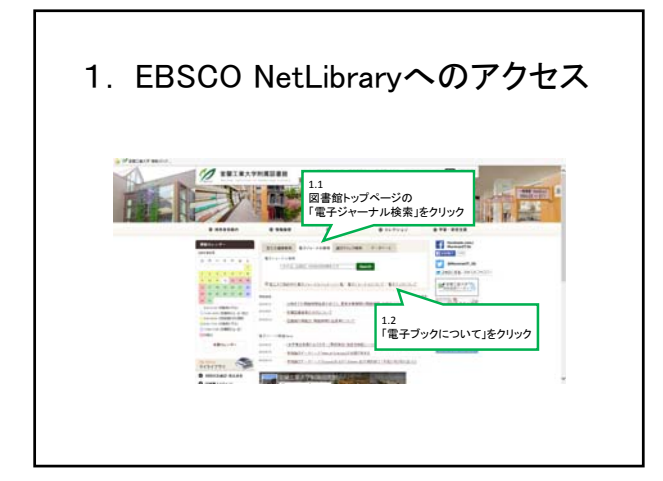

| 1. EBSC              | O NetLibra                                                                                                    | aryへのアクセン                                                                                                    | ス |
|----------------------|----------------------------------------------------------------------------------------------------|----------------------------------------------------------------------------------------------------|---|
| B (FARTHER ABOVE)    | NOTION<br>Martine Control (Control (Contro) (Control (Contro) (Control (Contro) (Contr |                                                                                                    | , |
| 1.3<br>F EBSCO NetLi | ни на станование и на станование на станование на станование на станование на станование на станование на станов<br>во станование на станование на станование на станование на станование на станование на станование на станование<br>на станование на станование на станование на станование на станование на станование на станование на станование<br>на станование на станование на станование на станование на станование на станование на станование на станование<br>на станование на станование на станование на станование на станование на станование на станование на станование<br>на станование на станование на станование на станование на станование на станование на станование на станование<br>на станование на станование на станование на станование на станование на станование на станование на станование                                                                                                    | Commentational and a second second seco |   |
| tin the              | Antonia antonia a successi a successi a degla degla degla degla degla degla degla degla degla degla degla degla                                                                                                    |                                                                                                    |   |

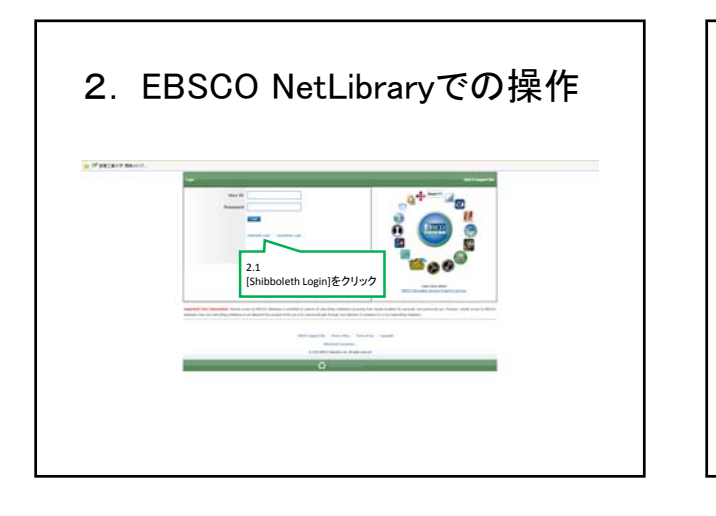

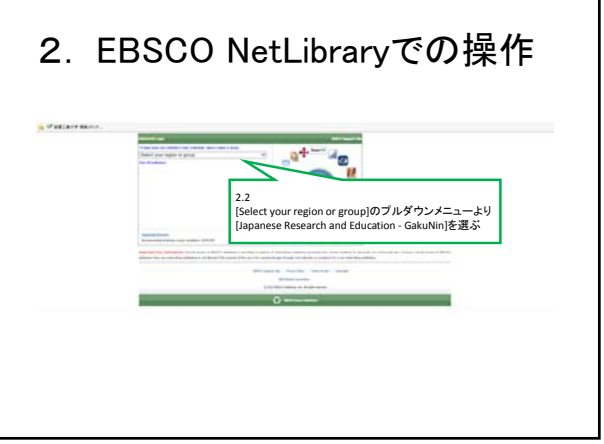

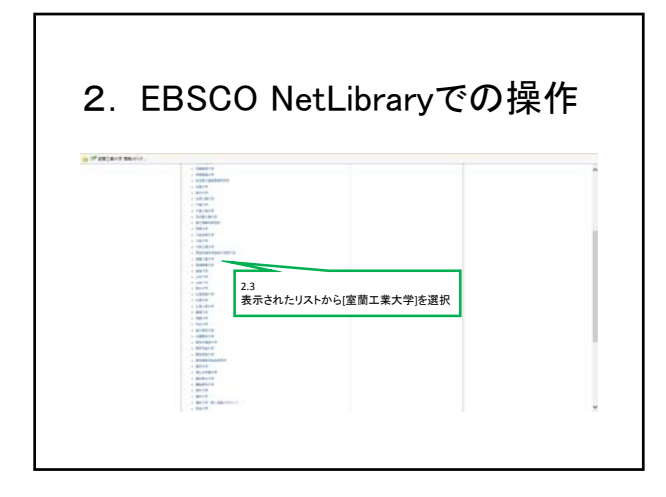

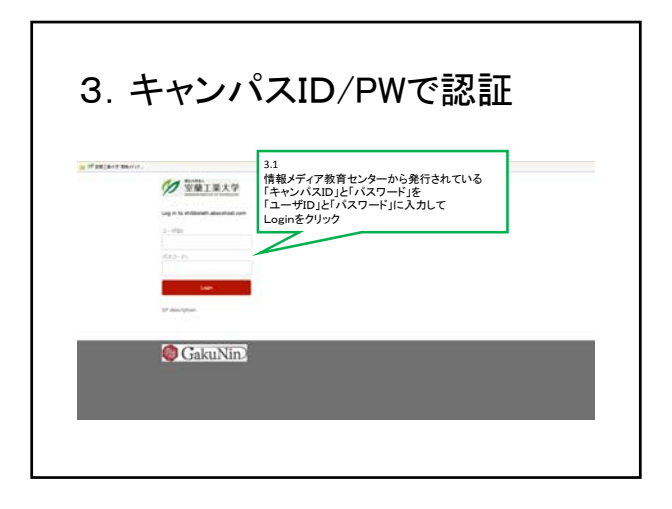

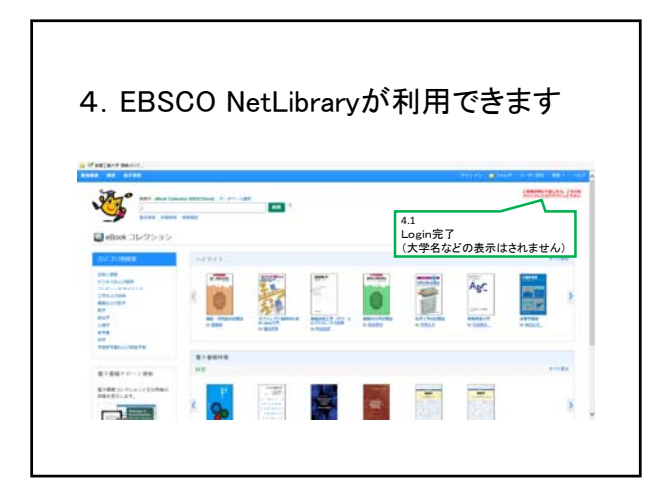